# 学生端(尚学趣)操作说明

### 【版本记录】

4.1.14及以上,支持16:9的课本显示,支持老师内页翻页同步(控件【分步】分步功能)。

【安装及操作说明】

### 一、如何安装并登录尚学趣

### 1、连接网络

点击平板上"设置"--'网络"--"WLAN"选择对应的网络,输入 WIFI密码,点击连接; (各终端设置不同,步骤大概一样)

### 2、安卓平板安装

## 安卓平板安装尚学趣(华为、小米等)

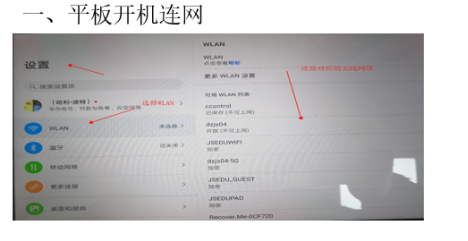

三、选择"应用下载"里【尚学趣APP下载】

| 第20 数据驱动                                     | 教育变革                                                              | 8070                                                                                 |
|----------------------------------------------|-------------------------------------------------------------------|--------------------------------------------------------------------------------------|
|                                              |                                                                   | Qualitation . Internet                                                               |
| 下载专区与常见问题                                    |                                                                   | 最多国际的交相                                                                              |
| 成用下载<br>高学線APP下载<br>重要点型:東ZM                 | 1 FB/P 8844/08/2016-32<br>• FB/P 884/08/2016-32<br># 86-01-822-86 | 的学说从PPT电<br>给你的成正,你在这种特征,任务<br>实际的问题是,你们还有633年(任务<br>如何的成正,你们还有633年(任务               |
| 常见问题<br>- 数常帐号登录问题<br>- 学生帐号登录问题<br>- 系统显示问题 | 选择的学题APP下载                                                        | 出版的公司的介<br>我们将我知道行学生出现得到我们?<br>高学学生出生是<br>我们实际的原则是你们我们不会(希知我。<br>专行并不知道,这句话我的之句这些问题。 |

| 二、平板浏览器<br>网页打开后选择                       | 中输入: htt<br>下载专区与常                     | ps://dolea<br>常见问题(如)                                                             | rning.kf5.com/hc<br>图)                                                     | / |
|------------------------------------------|----------------------------------------|-----------------------------------------------------------------------------------|----------------------------------------------------------------------------|---|
|                                          | 1 . 201 %C 88                          | <ul> <li>○ 2019 第548(第38 Q)</li> <li>上協入地北</li> <li>● 2019 第548(第38 Q)</li> </ul> | 8. ×. 0 0. 0. 0. 0. 0. 5.                                                  |   |
|                                          | P., 1994)55%                           |                                                                                   |                                                                            |   |
|                                          | 2、选择                                   | 下载专区与常见问题 🔨                                                                       |                                                                            |   |
| 19460-00-000300ML 7                      | 8598863490870 2                        | 9233069403117                                                                     | 17-100-10 DK-Au 201 (K),14-3000                                            |   |
| 四、选择安卓                                   | 版,进入跳转                                 | 专页面后点击                                                                            | 【下载】, 下载                                                                   |   |
| 完成后占击安                                   | 装。                                     |                                                                                   |                                                                            |   |
|                                          | 100                                    |                                                                                   |                                                                            |   |
| < > 🖸 🛆 🚖 👘 🖷 https://doi                | earning ktS.com/hc/kb/article/1351871/ | < + HMERICAR                                                                      | <b>□</b> 🗛 - 🗶 - 🖉 - 🕅 - 🚳 🗰 🎧 5 -                                         |   |
| ☆∞ 数据驱动教育变                               | 革                                      |                                                                                   | METER TO AN                                                                |   |
| MUT - THERE ARE AND ADDRESS - MUTIT      |                                        |                                                                                   | Олучины нани                                                               |   |
| 尚学趣APP下载                                 |                                        |                                                                                   | 最多浏览的文档                                                                    |   |
| ERIE - 2007 : 2020/02/2048 15:50:04 - 20 | WF: 2020W02J308[3 21:37:44             |                                                                                   | NUTRAPT R                                                                  |   |
| "尚学趣"APP学习为主,支持各种的                       | 2用時編,点出下方態度下載対应系统                      | 894894 :                                                                          | 32.86.25.82.75.26.89                                                       |   |
| Windows85                                | 法秘密员成后进入跳转页面                           | 1000 E 1600 B                                                                     | 主要应用地介                                                                     |   |
| 52:4UX                                   |                                        |                                                                                   | 81340 WESSELD COP 12.001/WeSSER 73 7<br>864/WESSELD COP 12.001/WESSER 73 7 |   |
|                                          | INTERNAL MEET PAR , EIMIS-OSJSIPAD     |                                                                                   | ACCEPTIBILITY IN THE PERCENT OF SEC. AND SECTION.                          |   |

# 苹果(IPAD)安装尚学趣

IOS系统平板直接在苹果的app store里面进行下载

一、平板开机连网

设置

0

二、打开app store应用,在搜索栏 搜索"尚学趣"后点击获取进行安装

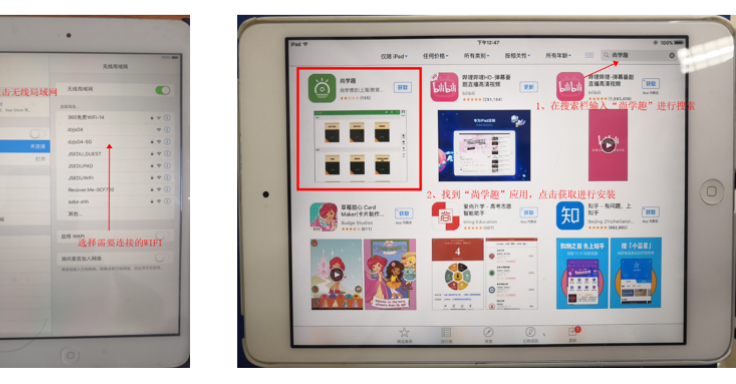

三、安装时 需要ID进行 验证,输入 自己的苹果 IP和密码进 行验证。

### 4、电脑(Windows版)安装

# 电脑安装尚学趣(Windows系统)

一、电脑浏览器中输入:https://dolearning.kf5.com/hc/网页打开后选择下载专区与常见问题(如图)

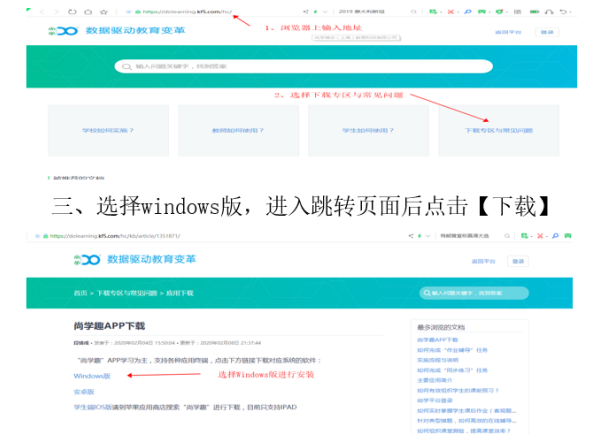

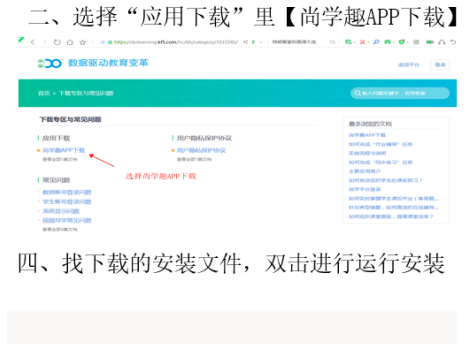

嗯...看起来此文件没有可Para

kshelf\_v4.1.7\_win\_2019-12-08\_14\_43\_34.exe

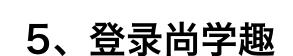

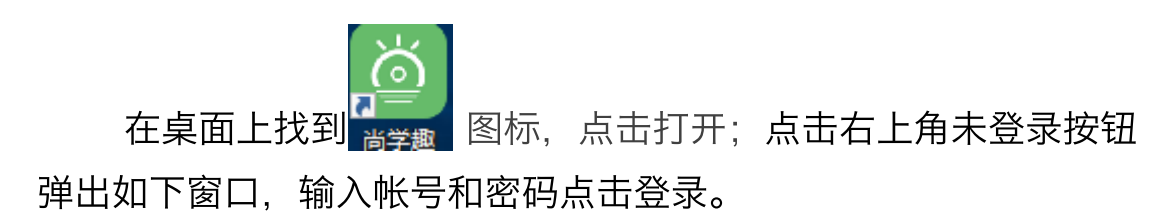

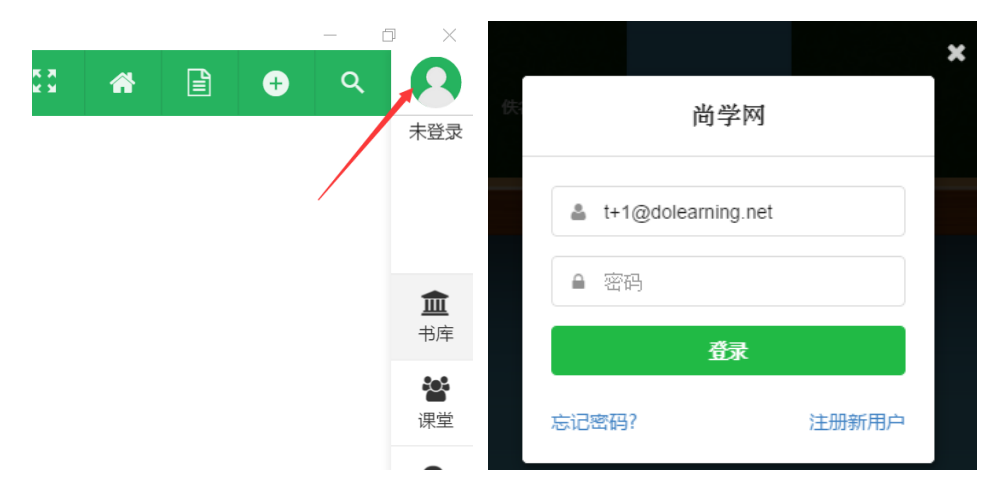

学生帐号一般为:学生身份证号 密码: sx12345678

### 二、如何完成课外预习和作业

- 1、如何自主预习老师发布的课本(学程包)
  - (1) 在线下载

老师或管理员所发布上架的课本。直接点击课本即可下

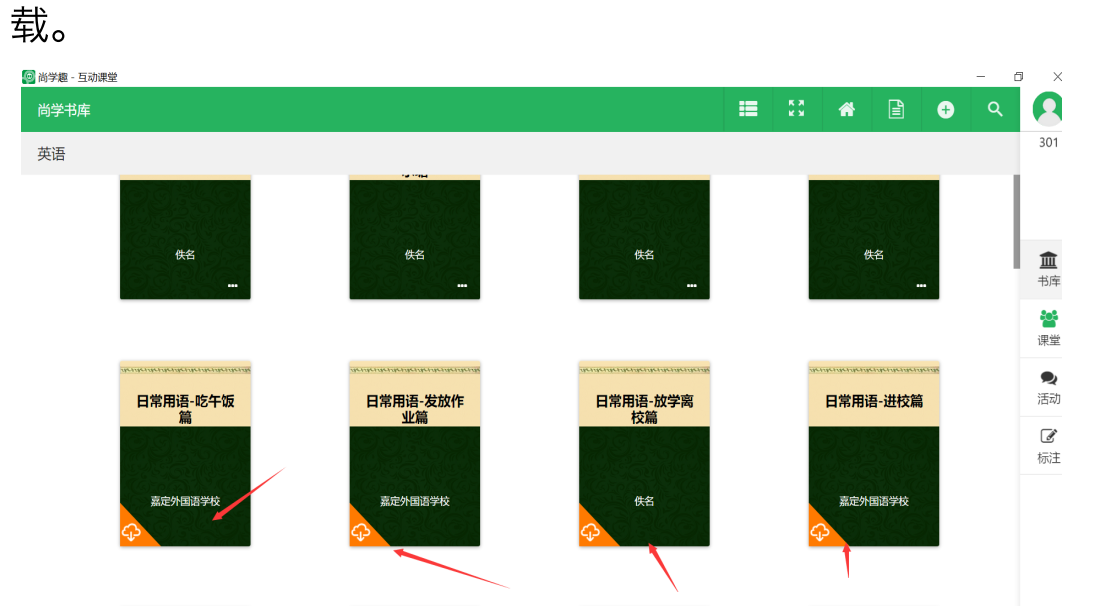

点击下载好的课本,可直接打开课本;根据课本里的内容完 成拖、画、写、提交等相关操作。

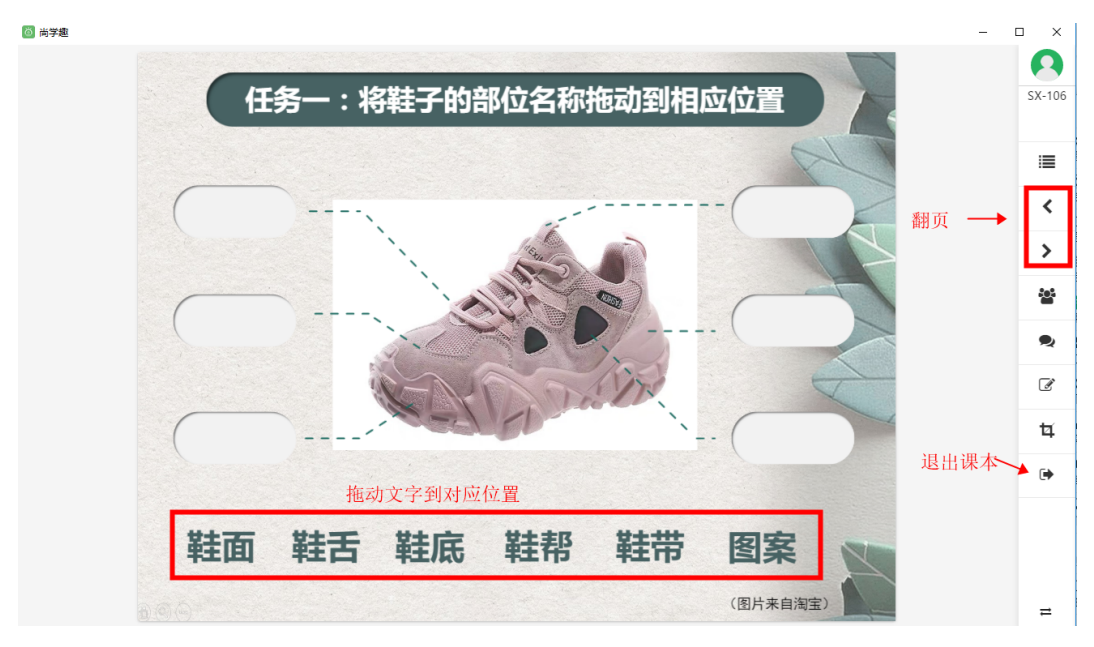

(2) 本地导入

| Ę  | 於课本  |
|----|------|
| 学段 | •    |
| 学科 | •    |
| 取消 | 选择文件 |

2、如何完成老师发布的在线作业

| 🔘 尚学趣 |                                      |                                            |                                                      |                                                                                                    | - 🗆 X |
|-------|--------------------------------------|--------------------------------------------|------------------------------------------------------|----------------------------------------------------------------------------------------------------|-------|
| 尚学学程的 | 包库                                   |                                            |                                                      | II 🕄 🗎 🕂                                                                                                    | ۹ 💽   |
| 数学    |                                      |                                            |                                                      |                                                                                                    | U     |
|       |                                      |                                            | 点击作业图标,                                              | 进入在线作业                                                                                                    |       |
|       | The sub-sub-sub-sub-sub-sub-sub-sub- | de ute ute ute stie stie ste ute stie stie | de orte orte orte officiale orte orte orte officiale | de une cae parente a le construction de la construction de la const | - 1   |
|       | 1-5的认识                               | 22.3(1)特殊的<br>亚行四边形                        | 测试分步控件步骤                                             | 点的位置确定                                                                                                    |       |
|       | 0034400                              |                                            |                                                      | 00336403                                                                                                    | 俞     |
|       |                                      |                                            |                                                      |                                                                                                    | 学程包库  |
|       | 侠名                                   | 佚名                                         | 佚名                                                   | 侠名                                                                                                    | :::   |
|       | $\odot$                              | $\odot$                                    |                                                      | $\phi$                                                                                                    | 课堂    |
|       |                                      |                                            |                                                      |                                                                                                    | 2     |
|       |                                      |                                            |                                                      |                                                                                                    | 活动    |
|       | dendendendendendendendendendende     | denter den den den den den den den den de  | den des des des des des des des des des de           | dendendendendendendendendenden                                                                                                    | ľ     |
|       | 二次函数(新)                              | 画画我的鞋子                                     | 可能性的大小第二                                             | 物体的形状(课前)                                                                                                    | 标注    |
| I     |                                      |                                            | 味的                                                   |                                                                                                    |       |
|       | 选场动动的                                | 法司作业 加                                     | 【初频6000                                              | 【同步佐习】                                                                                                    | 区     |
|       | とうキシリレスけい;                           |                                            |                                                      | ロンがつ                                                                                                    |       |

点击"作业"图标,进入在线作业界面;

题卡】、【作业辅导】等;点击对应的作业名称进入做答界面,按 要求完成相关练习点击提交。

|                                                                              | 了中的驾                                                                            | 5-2                                               |                         |                  | 全部类型 • 全部学科 •           | 全部班级              |
|------------------------------------------------------------------------------|---------------------------------------------------------------------------------|---------------------------------------------------|-------------------------|------------------|-------------------------|-------------------|
| 类型                                                                           | 科目                                                                              | 进度                                                | 斑缎                      | 状态               | 名称                      | 创建时间              |
| 必做                                                                           | 初中数学                                                                            | 9/100                                             | 初中测试1班                  | 进行中              | 2019/11/21 - 初中数学 - 错题集 | 2019-11-21 16:41: |
| 必做                                                                           | 初中英语                                                                            | 0/2                                               | 尚学培训专用班                 | 未开始              | ddd                     | 2020-11-13 13:58: |
| 必做                                                                           | 初中数学                                                                            | 0/10                                              | 格致测试                    | 未开始              | 121 2. 占去作业 经称进 λ 做答思i  | 2020-11-13 11:24: |
| 必做                                                                           | 初中物理                                                                            | 0/4                                               | 高中测试班                   | 未开始              | 测试                      | 2020-11-12 15:22: |
| 必做                                                                           | 初中英语                                                                            | 0/2                                               | 格致测试                    | 未开始              | 拉级分类3                   | 2020-10-30 18:19: |
| 必做                                                                           | 初中英语                                                                            | 0/6                                               | 格致测试                    | 未开始              | 垃圾分类2                   | 2020-10-30 18:17: |
| 必做                                                                           | 初中英语                                                                            | 0/10                                              | 格致测试                    | 未开始              | 拉极分类10题                 | 2020-10-30 17:56: |
| 必做                                                                           | 初中物理                                                                            | 0/4                                               | 尚学培训专用班                 | 未开始              | 测试                      | 2020-10-25 15:11: |
| 必做                                                                           | 初中数学                                                                            | 0/10                                              | 尚学培训专用班                 | 未开始              | 123                     | 2020-10-25 11:34: |
| 必做                                                                           | 初中语文                                                                            | 0/2                                               | 格致测试                    | 未开始              | rj                      | 2020-10-20 10:51: |
| 必做                                                                           | 初中数学                                                                            | 0/2                                               | 初中測试1班                  | 未开始              | 0                       | 2020-10-20 10:50: |
| 必做                                                                           | 初中语文                                                                            | 0/2                                               | 初中测试1班                  | 未开始              | 1                       | 2020-10-20 10:49: |
| <<br>الله<br>الله                                                            | 1 2 3                                                                           | 。<br>4 5<br>中最                                    | 。7。9<br>接近1秒的           | 10 :<br>的是       | 王 1 页<br>2020.12.24为田   | e::::             |
| < 」<br>回列表<br><b>以</b> つ                                                     | · 2 3                                                                           |                                                   | ▲ 7 ■ ●<br>接近1秒的        | 10_<br>的是        | 王 1 页<br>2020.12.2初期    | 5 <sup></sup>     |
|                                                                              | 2 3<br>下情景<br>同学跑:                                                              | 4<br>5<br>中最<br>50米的明                             | ▲ 7 ■ 9 接近1秒的           | <sup>10_</sup> : | 至 1 页<br>2020.12.2构图    | Strate            |
|                                                                              | <ul> <li>2 3</li> <li>下情景</li> <li>同学跑:</li> <li>打喷嚏</li> </ul>                 | 4     5       中最       50米的眼的时间                   | 。 7 。 9<br><b>接近1秒的</b> | 的是               | 至 1 页<br>2020.12.2标准    |                   |
| < ;<br>■)))<br>→<br>→<br>→<br>→<br>→<br>→<br>→<br>→<br>→<br>→<br>→<br>→<br>→ | <ol> <li>2 3</li> <li>下情景</li> <li>同学跑:</li> <li>打喷嚏:</li> <li>眨一次!!</li> </ol> | 4     5       中最       50米的明       約时间       限的时间 | 。 7 。 9<br>接近1秒的        | 的是               | 至 1 页<br>2020.12.2物源    |                   |

### 三、如何进行课中学习

### 1、如何连接老师课堂

连接课堂无线网络---打开尚学趣---登录帐号---点击 课堂---输入课堂服务端IP地址后点击连接。

如:老师打开的服务端,显示地址为:192.168.80.17

| ٠ | 尚学互动课堂-服务端: | 192.168.80.17 |                      | C | - | × |
|---|-------------|---------------|----------------------|---|---|---|
|   |             |               |                      |   |   |   |
|   |             | 课当            | <sup>堂</sup> 服务端IP地址 |   |   |   |
|   | •           | PIN码          |                      |   |   |   |
|   |             |               |                      |   |   |   |
|   |             | 版本号:          | 4.2.6 🏟              |   |   |   |

选择课堂,输入课堂服务端IP地址,点击连接;

| 🙆 尚学趣 |               |              | – 🗆 ×            |
|-------|---------------|--------------|------------------|
| 课堂    |               |              | •                |
|       | 设置            |              | SX-106           |
|       | 服务器设置         |              |                  |
|       | 当前用户IP        |              |                  |
|       | 192.168.80.17 |              | <b>血</b><br>学程包库 |
|       | 扫描            |              | 245              |
|       | 课堂服务器列表       | 课堂绿色表示已连接到课堂 |                  |
|       |               |              | <b>●</b><br>活动   |
|       | 192.168.80.17 |              | I                |
|       | 输入课           | 堂服务端IP地址     | 标注               |
|       | 课堂服务器[已连接]    |              |                  |
|       | 192.168.80.17 |              |                  |
|       |               | 连接           |                  |
|       |               |              |                  |
|       |               |              |                  |
|       |               |              | ≓                |

点击课堂按钮,可以查看当前用户IP和课堂服务端连接情

况。 接钮绿色表示和课堂服务端连接正常 按钮灰色表示没有连接课堂服务端。

注:此功能需学生、老师连接同一网络,仅在课堂中使用,课外无法使用。

2、如何按要求完成课堂操作

### 1、如何接受老师课堂发送的课本

**此步无需操作,只需等待;**学生连接课堂后,等待老师发送课本,加载完成后在课本界面会显示老师发送的课本。

| 尚学学程包 | 库                          |       |                               |      | :=                 | *              | Ē  | ٩            | 0                  |
|-------|----------------------------|-------|-------------------------------|------|--------------------|----------------|----|--------------|--------------------|
| 综合实践  |                            |       |                               |      |                    |                |    |              |                    |
|       | Ψ                          |       |                               |      |                    |                |    |              |                    |
|       |                            |       |                               |      |                    |                |    |              |                    |
| 化学    | t<br>t                     | 老师课堂_ | 上发送的课本会                       | 自动加载 |                    |                | 口法 | 按调           | 坐                  |
|       | denterderderderderdenderde |       | dente derdenterderdenderderde |      | dentententententen | 14-114-114-114 | LÆ | 按床           | 上 <u>血</u><br>学程包库 |
|       | 1.4-1元素符号                  |       | 粗盐提纯                          |      | 粗盐提约               | 纯              |    | $\mathbf{n}$ | *                  |
|       | CO.C. HELICO               |       |                               |      | 003                | 6.00           |    |              | 课堂                 |
|       | 99%<br>4±-2                |       | 供交                            |      | 住夕                 |                |    |              | <b>•</b><br>活动     |
|       | ↔ <b></b>                  |       |                               |      |                    |                |    |              |                    |
|       |                            |       |                               |      |                    |                |    |              | 7012主              |

### 2、如何对课本进行翻页

打开任意课本后,在主视图区右侧为功能菜单,点击上下 翻页可对课本进行翻页操作。此功能在课堂上可以是被动能 (由老师进行统一翻页)。

| □ 当学題 - 互动课堂                     | - 0 ×        |
|----------------------------------|--------------|
|                                  | Ω            |
|                                  | 301          |
|                                  | 课本目录 🔶 🔚     |
| 第一课 可能性:                         | 左翻 → く       |
|                                  | 右翻 🔸 🔪       |
| ↓ 试一试                            | 互动课堂 🔶 🐸     |
| <b>第二课 可能性的大小:</b> 例2-1:数字卡片之和15 | 活动 🔶 오       |
| 例1                               | 注释 🗕 🕑       |
|                                  | 截屏 🔶 🚺       |
|                                  | 返回 🔶 🗭       |
|                                  |              |
|                                  |              |
|                                  | 工具栏左置、右置 🔶 🚅 |

3、如何进入活动并对其它同学提交的作品进行点赞

오 按钮,进入活动讨论区域。学生可参与老师发起 点击 的讨论,参与形式可以文字、文件、拍照、录音等多种形式, 还可以对上传的内容进行相互点赞。

🙆 尚学趣

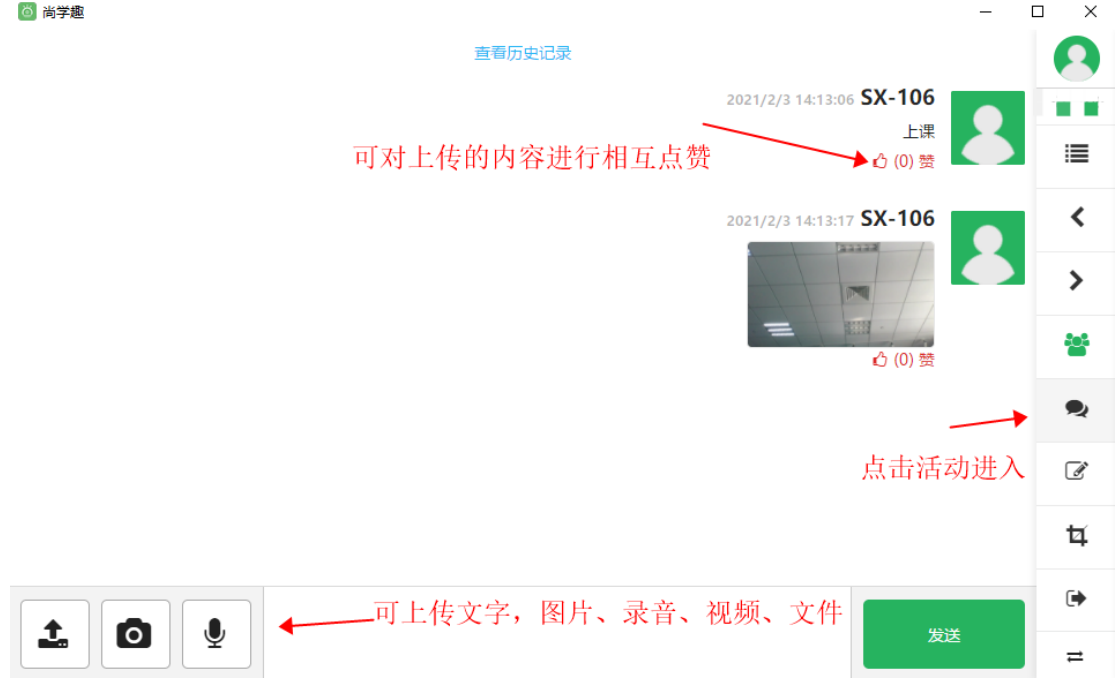

### 4、如何对当前界面进行批注。

点击注释工具 🕝 可对课本内容进行重点做记、批注、圈 画。 批注完成后点击 **苹** 上传给老师。

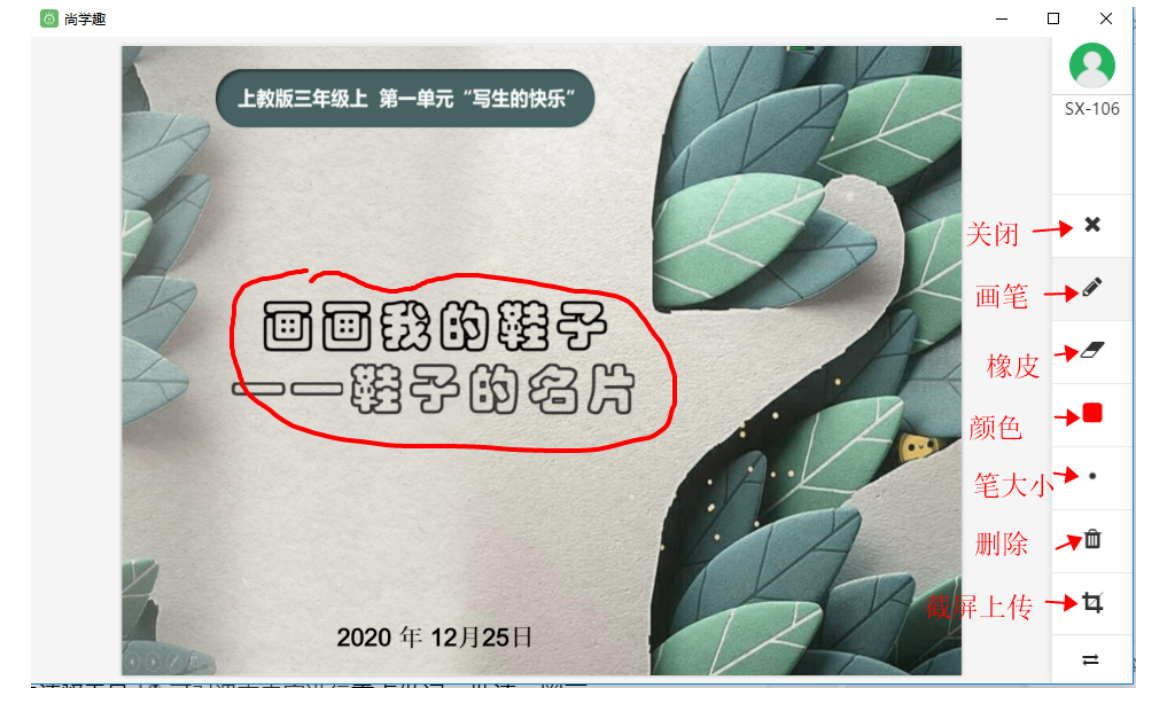

5、如何把自己的界面截屏上传给老师。

**本** 点击截屏工具 按钮,可以一键截取当前的屏幕发送 给老师,在活动区可查看所有学生上传的内容。

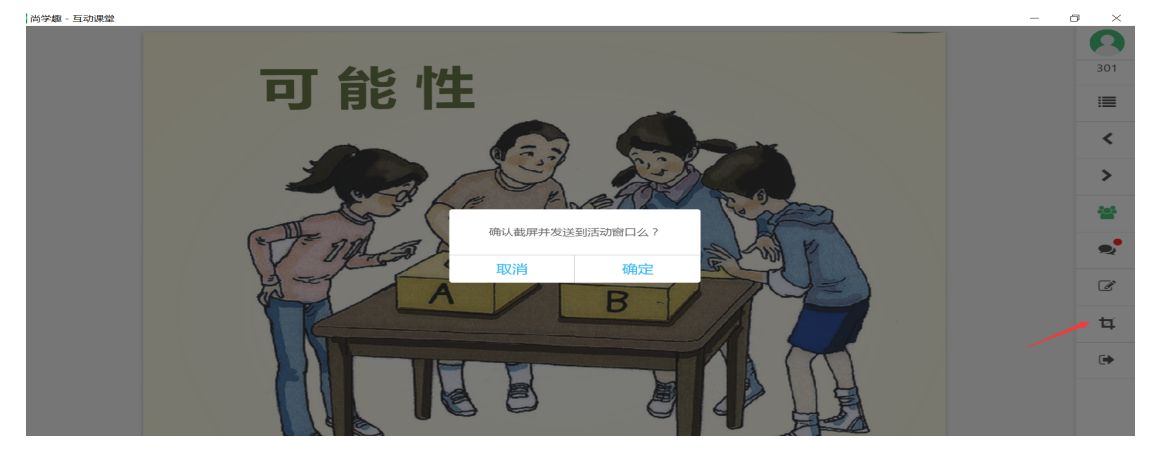

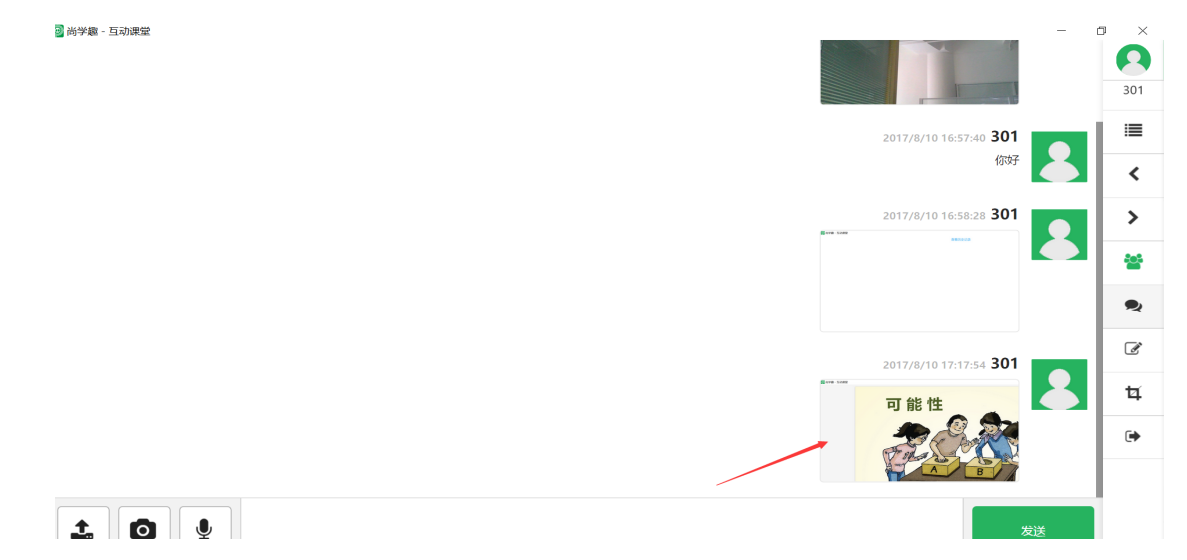

### 6、如何完成老师课堂发起的测验。

课堂测验由教师发起,学生根据教师发起的问题内容进行 回答和提交,由教师端进行统计。

学生根据教师发起的课本内置的题目进行回答并提交结 果;支持选择题、填空题、判断题、输入统计、表格统计等。

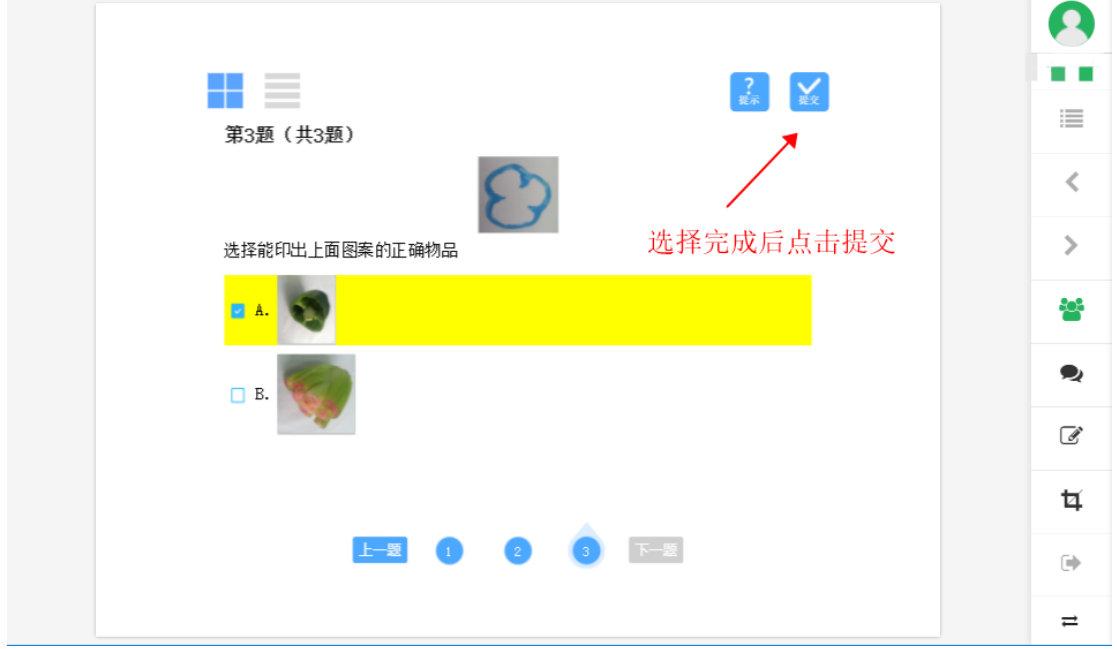

7、其它功能操作

其中目录、课堂、活动点击🔳 、 警 、 오 进入,再次点击

| 🔳 、 警 、 🗣 退出;                      |                                                           |
|------------------------------------|-----------------------------------------------------------|
| 10 尚学題 - 互动課堂                      | - 0 ×                                                     |
| ■ #学題 - 553/#堂<br>第一课 可能性:<br>学习目标 | - ○ ×<br>- ○ ×<br>- ○ · · · · · · · · · · · · · · · · · · |
| 例 2                                | 返回 🛶 🕩                                                    |
| <b>⊗</b> + 2.1 MB/s                | 工具栏左置、右置 🔶 🚅                                              |

注: 点什么按钮进去, 再点什么按钮出来

根据课本里的内容来进行操作,可进行点击、拖动、圈画、输 入等一些交互式操作;如:

点击绘画工具可选取画笔和颜色进行圈画;

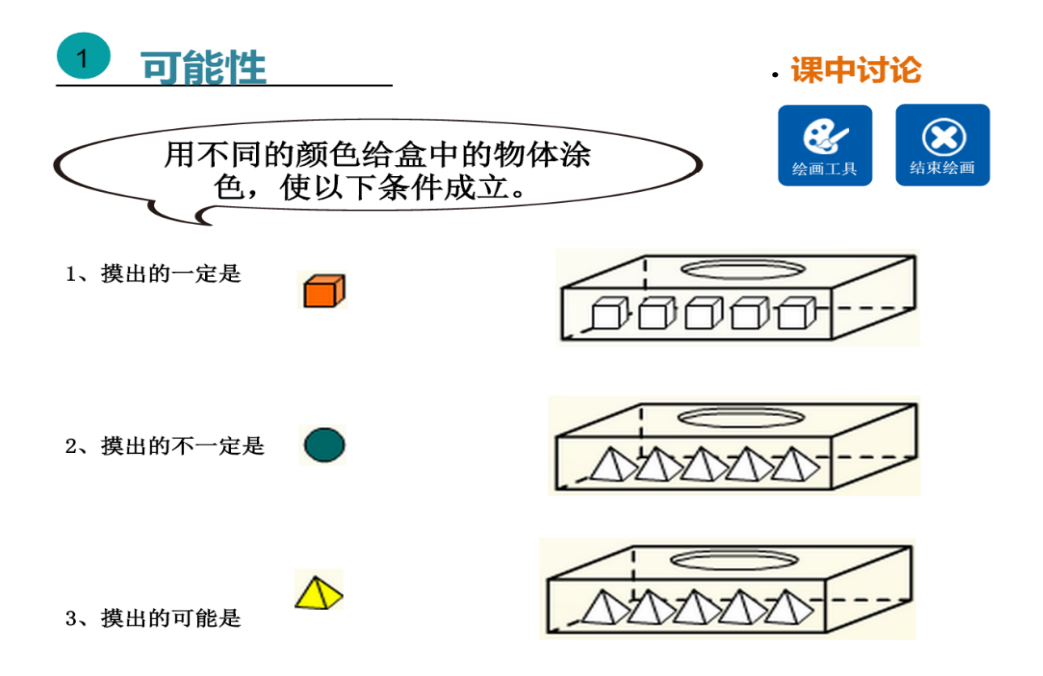

点击1、2可以进行页面选择;点击视频播放按钮可播放视频;

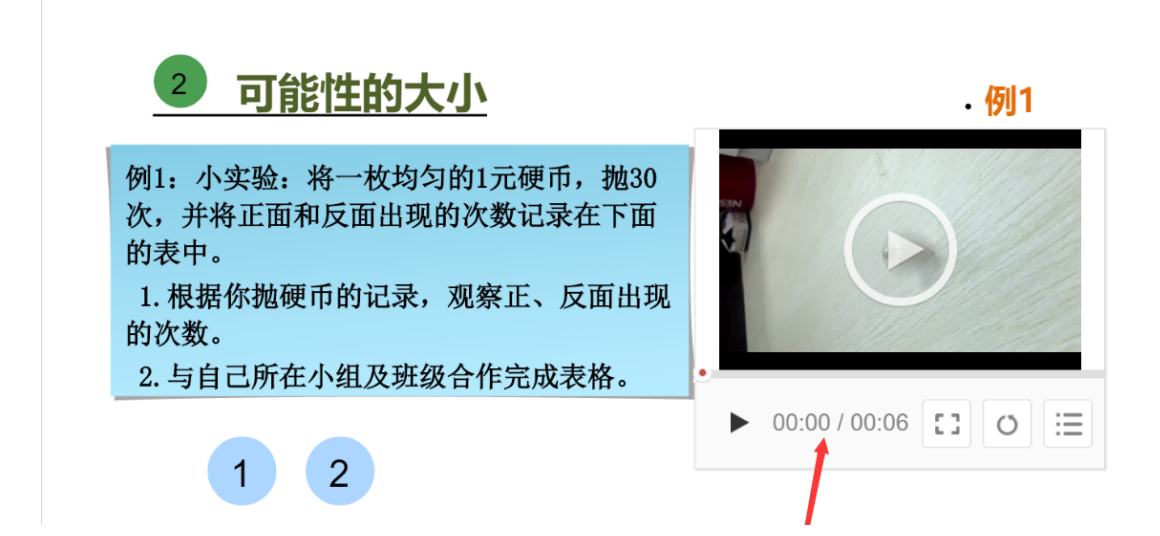